<u>Bólusetningar framkvæmdar í heilsuvernd skólabarna</u> á að **skrá í Ískrá**. Ískrá sendir skráðar bólusetningar í bólusetningagrunn sóttvarnalæknis. Ath. Ef skólabólusetning var skráð í Sögu þá er hún einungis <u>tilkynnt</u> til Ískrár (ekki skráð)

## Bólusetning er skráð á eftirfarandi hátt:

📕 Bekkj 1) Tvísmella í línu viðkomandi Bekkjarskrá 7. Bekkur nemanda undir ,ónæmi' í Umsjónarkennar Nafn bekkjar Fj. 7. Bekkur 🗸 7 Fjöldi samskipta Fræðsla Evðublöð Athugasemdi Ókláraðir samskiptas bekkjarskrá. 1 Anna Tómasdó líels Valsson Rauðhetta Refsdótti Hafna 2.09.2023 AS Hafnað hl. X 0 A Fulln. 4 Ronja Ræningjadóttir 5 Sigurlína Efraímsdóttir 2 E+ Ófulln. 0 Í glugganum ,ónæmisaðgerðir' A+S Fu 23 🖌 Ónæmisaðgerðir er tvísmellt á nafn bóluefnis Ónæmisaðgerðir sem á að skrá. Nemandi ATH ! Kennitala nemandans er ekki gild Bólusetningar verða því ekki Sigurlína Efraímsdóttir 241210-sig0 sendar í bólusetningargrunnin Aðgerðir Dagsetning Boostrix (barnaveiki + kíghósti + stífkrampi) . . 3) Upp kemur viðvörunargluggi Boostrix Polio (barnaveiki + kíghósti + stífkrampi + mænusótt) Sardasil 9 (HPV - Human Papilloma Virus) 1 - 2 . . sem spyr hvort örugglega eigi . . Cervarix (HPV - Human Papilloma Virus) . . MMRvaxPro (hettusótt + mislingar + rauðirhundar) að skrá viðkomandi MenQuadfi (heilahimnubólga) NeisVac-C (heilahimnubólga - meningókokkar C) bólusetningu. Smellt er á  $\square$ ,Yes' til að skrá Bólusetningar: 12.12.2023 - ÓFULLNÆGJANDI  $\sim$ bólusetninguna en ,No' ef Bólusetningargrunnur Loka glugga Skráð í Sögu <u>Yfirlit</u> hætta á við skráninguna. Ískrá Á að skrá Gardasil 9 (HPV - Human Papilloma Virus) á nemandann? 4) Eftir að smellt hefur verið á ,Yes' birtist dagsetning Yes No dagsins í stað punktanna. 🖌 Ónæmisaðgerðir 53 Önæmisaðgerðir 5) Ef dagsetning á að vera önnur Nemandi ATH ! Kennitala nemandans er ekki gild Sigurlína Efraímsdóttir en dagsins í dag er hægt að Bólusetningar verða því ekki 241210-sig0 sendar í bólusetningargrunninn skrifa rétta dagsetningu ofan Dagsetning Aðgerðir Hafnað í dagsetningu dagsins, <u>áður</u> Boostrix (barnaveiki + kíghósti + stífkrampi) . . Boostrix Polio (barnaveiki + kíghósti + stífkrampi + mænusótt) en glugganum er lokað. Gardasil 9 (HPV - Human Papilloma Virus) 1 - 2 12.12.2023 Cervarix (HPV - Human Papilloma Virus) . . MMRvaxPro (hettusótt + mislingar + rauðirhundar) . . MenQuadfi (heilahimnubólga) . . 6) Að lokum er smellt á ,Loka NeisVac-C (heilahimnubólga - meningókokkar C) . . glugga' og þá vistast Bólusetningar: 12.12.2023 - ÓFULLNÆGJANDI  $\sim$ skráningin. Bólusetningargrunnur ┾ <u>Loka qluqqa</u> Skráð í Sögu <u>Yfirlit</u>

## <u>Athugið:</u>

Ískrá sendir skráðar bólusetningar í bólusetningagrunn sóttvarnalæknis því má ALLS EKKI skrá sömu bólusetninguna í Ískrá og Sögu því þá verður tvískráning.

Ef bólusetning í 7. eða 9. bekk var einhverra hluta vegna skráð í Sögu þá þarf að <u>tilkynna Ískrá</u> um þá bólusetningu.